# Manuale all'avviso dedicato per l'adeguamento delle componenti informatiche Enti Terzi

# Indice

| 1. | Introduzione                                                                | 2  |
|----|-----------------------------------------------------------------------------|----|
|    | 1.1 Contenuto del documento                                                 | 2  |
|    | 1.2 Soggetti ammessi all'avviso <b>Errore. Il segnalibro non è definito</b> | 0. |
| 2  | Fase di candidatura                                                         | 3  |
|    | 2.1 Step 1 -Dati Anagrafici                                                 | 3  |
|    | 2.2 Step 2 - Dichiarazioni                                                  | 4  |
|    | 2.3 Step 3 – Configurazione Pacchetto                                       | 4  |
|    | 2.3.1 Regioni                                                               | 4  |
|    | 2.3.2 Comuni                                                                | 5  |
|    | 2.4 Step 4 – Riepilogo                                                      | 6  |
|    | 2.5 Step 5 – Firma candidatura                                              | 7  |
|    | 2.6 Step 6 – Stato candidatura                                              | 8  |
|    | 2.7 Ammissibilità e inserimento CUP                                         | 8  |

# 1. Introduzione

## 1.1 Contenuto del documento

La *Digitalizzazione delle procedure SUAP e SUE* è un'iniziativa nell'ambito del Piano Nazionale di Ripresa e Resilienza (PNRR) avviata dal Dipartimento della funzione pubblica (DFP) con l'obiettivo di **realizzare un ecosistema digitale ed interoperabile per lo svolgimento delle procedure amministrative afferenti allo Sportello Unico per le Attività Produttive** (SUAP) **e allo Sportello Unico per l'Edilizia** (SUE), con lo scopo di offrire a cittadini, professionisti ed imprese servizi più efficienti e facilmente accessibili.

Il presente documento ha lo scopo di offrire supporto alle amministrazioni terze coinvolte nei procedimenti gestiti dal SUAP, come ad esempio gli uffici comunali diversi dal SUAP e le amministrazioni diverse dai Comuni coinvolti nei procedimenti SUAP (di seguito Enti Terzi) nell'ambito del sub-investimento 2.2.3 "Digitalizzazione delle procedure (SUAP&SUE)".

### L'obiettivo è agevolare l'amministrazione nella fase di candidatura al finanziamento sulla piattaforma PA digitale 2026.

Per quanto attiene ai soggetti ammessi e tutti gli altri dettagli si rimanda all'avviso pubblicato in piattaforma.

# 2. Fase di candidatura

La fase di candidatura è suddivisa in 6 step (figura 1). Il processo può essere avviato dall'area privata dall'amministrazione cliccando su "Avvia candidatura" dopo aver effettuato il login tramite SPID e selezionato l'avviso al quale si desidera partecipare.

L'avviso può essere visualizzato, nell'area privata, solo dalle amministrazioni titolate alla partecipazione.

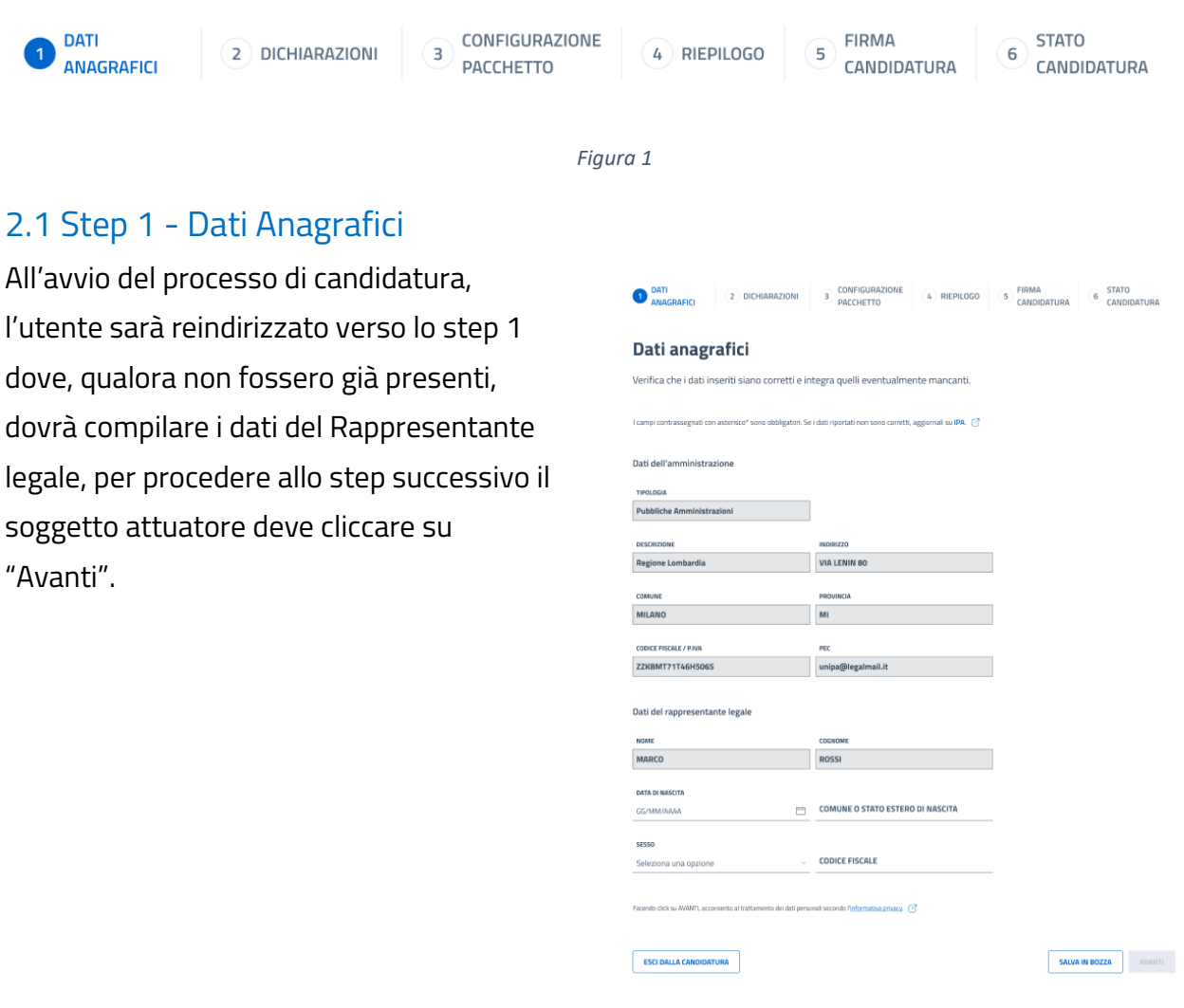

Figura 2

### 2.2 Step 2 - Dichiarazioni

In questo step il soggetto attuatore deve leggere la dichiarazione di responsabilità e flaggare l'apposito campo in calce alla dichiarazione (Figura 3).

2.3 Step 3 – Configurazione Pacchetto

Nello step 3 è prevista la configurazione del pacchetto per la definizione del voucher da richiedere. Questo step prevede l'inserimento di informazioni differenti per Regioni e Comuni.

#### 2.3.1 Regioni

Per le Regioni, risulta necessario:

- Configurare l'attività "Adeguamento della componente informatica Enti terzi" attraverso l'attivazione dell'apposito campo
- 2) Flaggare la dichiarazione di essere un soggetto aggregatore che intende adeguare la componente informatica per tutti i soggetti aggregati e la dichiarazione di avere una piattaforma o di essere in fase di progettazione/sviluppo della stessa
- Indicare il numero di soggetti aggregati attraverso la selezione della fascia di riferimento riportata all'interno dell'apposito menù a tendina (figura 5).

Con Soggetto aggregato si intendono gli

Adeguamento componente informatica Enti terzi Adeguamento della componente informatica Enti terzi alle specifiche tecniche approvate con il decreto interministeriale del 26/09/2023 (G.U. 25/11/2023). disci la definizione di sozgetto aggregatore 🕅 hiaro di essere un soggetto aggregatore e di candidarmi per l'adeguamento delle mponenti informatiche Enti terzi per i soggetti aggregati hiaro di essere in possesso di una piattaforma esistente o di essere in fase progettazione/sviluppo della stessa Soggetti aggregati I soggetti aggregati sono enti terzi, a livello territoriale o regionale, che si avvalgono di piattaforme messe a disposizione da soggetti aggregatori (come Regioni, pubbliche amministrazioni centrali, associazioni o altri enti pubblici) per emettere pareri relativi alle pratiche SUAP. NUMERI SOGGETTI AGGREGATI Seleziona una opzione Figura 4 NUMERI SOGGETTI AGGREGATI Seleziona una opzione Tra 2 e 19 Tra 20 e 100 101 o più

Figura 5

Enti terzi (con proprio codice IPA) che, a livello territoriale o regionale, si avvalgono di una piattaforma messa a disposizione da un soggetto aggregatore per emettere pareri relativi alle pratiche SUAP.

Ho letto, compreso e accettato le dichiarazioni.\*

Figura 3

Lo step si conclude cliccando la CTA "AVANTI" e, successivamente, sottomettendo la modale di conferma, cliccando la CTA "HO COMPRESO" (figura 6).

#### 2.3.2 Comuni

Per i comuni, risulta necessario:

- Configurare l'attività "Adeguamento della componente informatica Enti terzi" attraverso l'attivazione dell'apposito campo
- Indicare il numero di componenti informatiche che si intende adeguare attraverso l'apposito menù a tendina (figura 8).

Con "componenti informatiche" si intendono le piattaforme di back office utilizzate dagli enti terzi per la gestione dei pareri SUAP, come specificato nell'articolo 10 dell'Allegato Tecnico al DPR 160/2010.

Lo step si conclude cliccando la CTA "AVANTI" e, successivamente, sottomettendo la modale di conferma, cliccando la CTA "HO COMPRESO" (figura 9).

#### Hai concluso la configurazione del pacchetto di servizi e puoi procedere con la candidatura.

Ricorda che per ricevere l'erogazione del finanziamento, dovrai realizzare tutti i servizi che hai inserito all'interno del pacchetto.

| ANNULLA                     | HO COMPRESO                                                     |                                                                                                    |  |  |
|-----------------------------|-----------------------------------------------------------------|----------------------------------------------------------------------------------------------------|--|--|
|                             |                                                                 | Figura 6                                                                                                    |  |  |
|                             |                                                                 |                                                                                                    |  |  |
|                             |                                                                 |                                                                                                    |  |  |
|                             |                                                                 |                                                                                                    |  |  |
| 9                           | doguamente comu                                                 | aananto informatica Enti torzi                                                                                                  |  |  |
| $\bigcirc$                  | Adeguamento com                                                 | ponente informatica Enti terzi alle specifiche terpiche                                                                         |  |  |
|                             | approvate con il decreto in                                     | terministeriale del 26/09/2023 (G.U. 25/11/2023).                                                                               |  |  |
|                             | Componenti informatic                                           | he                                                                                                    |  |  |
| 1                           | e componenti informatiche o<br>Itilizzato sia dagli uffici comu | ostituiscono il back office degli enti terzi, che deve essere<br>nali non annartenenti al SUAP, sia dalle altre amministrazioni |  |  |
|                             | coinvolte nel procedimento a<br>fernico al DPR 160/2010         | mministrativo SUAP, come specificato nell'articolo 10 dell'Allegato                                                             |  |  |
|                             | Approfondisci la definizione d                                  | elle componenti informatiche 🕜                                                                                                  |  |  |
|                             |                                                                 |                                                                                                    |  |  |
| 0                           | Seleziona una onzione                                           | MATICHE                                                                                                    |  |  |
| ×.                          |                                                                 |                                                                                                    |  |  |
|                             |                                                                 | Figura 7                                                                                                    |  |  |
|                             |                                                                 |                                                                                                    |  |  |
| oi                          | NUMERO COMPON                                                   | IENTI INFORMATICHE                                                                                                    |  |  |
| El<br>Seleziona una opzione |                                                                 |                                                                                                    |  |  |
| o 10                        |                                                                 |                                                                                                    |  |  |
|                             | 1 sola compor                                                   | nente informatica                                                                                                    |  |  |
|                             | 2 componenti                                                    | Informatiche                                                                                                    |  |  |
|                             | 3 componenti                                                    | Informatiche                                                                                                    |  |  |
|                             | 4 o piu compo                                                   | nenti informatiche                                                                                                    |  |  |
|                             |                                                                 | Figura 8                                                                                                    |  |  |
|                             |                                                                 |                                                                                                    |  |  |

Hai concluso la configurazione del pacchetto di servizi e puoi procedere con la candidatura.

Ricorda che per ricevere l'erogazione del finanziamento, dovrai realizzare tutti i servizi che hai inserito all'interno del pacchetto.

ANNULLA HO COMPRESO

Figura 7

## 2.4 Step 4 – Riepilogo

Nello step 4, è mostrato il riepilogo delle informazioni inserite in candidatura e l'ammontare del voucher.

Lo step si conclude con la creazione, da parte della piattaforma, del documento di riepilogo della candidatura da scaricare e sottoscrivere nello step successivo.

Per confermare la conclusione dello step è necessario cliccare su "CREA IL DOCUMENTO" in calce alla pagina (figura 10) e nella successiva modale di conferma (figura 11)

|                                           | Vuoi creare il documento di candidatura?                                                                                     |
|-------------------------------------------|----------------------------------------------------------------------------------------------------|
| INDIETRO SALVA IN BOZZA CREA IL DOCUMENTO | Una volta creato il documento, potrai comunque tornare indietro,<br>modificare le informazioni inserite e crearne uno nuovo. |
|                                           | ANNULLA CREA DOCUMENTO                                                                                                    |
| Figura 8                                  | Figura 9                                                                                                    |

# 2.5 Step 5 – Firma candidatura

In questo step il soggetto attuatore deve scaricare il documento generato dalla piattaforma (1), firmarlo digitalmente e ricaricarlo in piattaforma in formato PAdES o CAdES (2) (figura 12).

| 0                                                                                               | 2                                                                                            |
|-------------------------------------------------------------------------------------------------|----------------------------------------------------------------------------------------------|
| POF IPAdESI (1.7MB)<br>Doc_da_firmare.pdf                                                       | Seleziona il file per<br>caricarlo                                                           |
| Documento da firmare (PDF, 3.7MB)                                                               | Documento firmato                                                                            |
| Lorem ipsum dolor sit arnet consectetur. Netus in lacus<br>in non dese prote queste con tempus. | Lorent ipsum dolar sit amet consectetur. Netus in lacus<br>in noc america grant consectence. |
|                                                                                                 |                                                                                              |
| ESCI DALLA CANDIDATURA                                                                          | INDIETRO MODIFICA CANDIDATURA                                                                |

Il sistema effettua le seguenti verifiche sul documento caricato:

- il documento firmato dovrà essere uguale al documento generato in piattaforma
- la firma del documento, in formato PAdES o CAdES, dovrà essere del Rappresentante legale o delegato

L'invio della candidatura viene confermato attraverso la sottomissione, cliccando "INVIA DOCUMENTO", della seguente modale di conferma (figura 13).

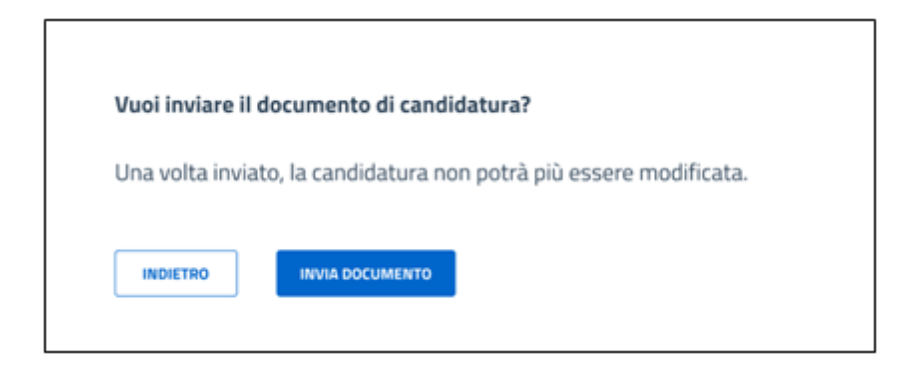

Figura 11

# 2.6 Step 6 – Stato candidatura

Stato della candidatura

A questo punto, la candidatura viene aggiornata in stato "in verifica" e il soggetto attuatore visualizza lo step 6, che conferma il corretto invio della candidatura stessa (figura 14)

| Stato della callaldatura                                                                                                    |      |  |  |  |
|----------------------------------------------------------------------------------------------------|------|--|--|--|
| Grazie, la tua candidatura è stata inviata.<br>Controlla la tua scrivania per visualizzare lo stato della candidatura: una volta ricevuta la conferma di ammissione, ricorda che per<br>accettare il finanziamento dovrai inserire il CUP. A questo punto la candidatura risulterà finanziabile. Ricorda che la procedura deve<br>essere completata entro 5 giorni dall'ammissione alla candidatura. |      |  |  |  |
| Codice identificativo della candidatura: <b>16123678</b><br>Data e ora di invio della candidatura: <b>14/02/2021 - 16:05</b>                                                                                                    |      |  |  |  |
| Domanda di finanziamento Scarica il PDF (1.8MB)                                                                                                    |      |  |  |  |
| Wai ritirare la candidatura? Una volta confermato,     potrai eventualmente ricandidarii per questo avviso.     III RITIRA LA CANDIDATURA                                                                                                    | TURE |  |  |  |

Figura 12

### 2.7 Ammissibilità e inserimento CUP

A seguito della sottomissione della domanda di partecipazione da parte del soggetto attuatore, il Dipartimento della funzione pubblica provvede al controllo della correttezza formale della documentazione presentata e procede all'ammissibilità al finanziamento dell'Amministrazione proponente.

Eseguita l'ammissibilità tutte le amministrazioni ricevono una notifica di ammissione al finanziamento tramite PEC e sull'area privata di PA digitale 2026.

Entro e non oltre 5 (cinque) giorni dalla notifica, il Soggetto Attuatore è tenuto ad inserire il Codice Unico di Progetto (CUP) richiesto e ottenuto in fase di richiesta del CUP, all'interno della Piattaforma PA digitale 2026 per accettare il finanziamento stesso.

Il CUP, Codice Unico di Progetto, identifica univocamente un progetto di investimento pubblico ed è composto da una stringa alfanumerica di 15 caratteri: va richiesto al momento della decisione di realizzare il progetto, non varia e deve essere utilizzato fino alla chiusura dello stesso. Il CUP è necessario per il funzionamento del Sistema di Monitoraggio degli Investimenti Pubblici (MIP). Richiedere un CUP è obbligatorio per tutte le iniziative realizzate utilizzando risorse provenienti da bilanci di enti pubblici o di società partecipate, direttamente o indirettamente. La richiesta del CUP deve essere effettuata nell'apposito portale "Sistema CUP" del DiPE, in tempo utile per il rispetto del termine per l'inserimento dello stesso all'interno della scheda di progetto, procedura propedeutica per l'erogazione del finanziamento. Per agevolare gli utenti, è disponibile al seguente <u>link</u> una procedura guidata e semplificata per la generazione del codice all'interno della sezione "Inserisci il codice CUP".

Una volta inserito il CUP, il Dipartimento della funzione pubblica approva l'elenco delle domande finanziate ed emette il decreto di finanziamento.

Il finanziamento della domanda viene comunicato con una specifica notifica via PEC e sull'area privata di PA digitale 2026.